## INFORMATICA AVANZATA - Mariafelice

## LEZIONE 14/ - del 7 aprile 2014

## PHOTOSHOP - DARE PIÙ CONTRASTO A UNA FOTO

Aprire la foto in Photoshop e duplicarla.

Dal menu Filtro/Altro/Accentua passaggio, scegliere un raggio che metta in evidenza i contorni dell'immagine diventata grigia, ma senza esagerare. OK.

Tornare sul file e nella casella di fusione dei livelli scegliere la voce "Sovrapponi". Il risultato è evidente qui sotto. Vediamo i passaggi. Salvare in JPG.

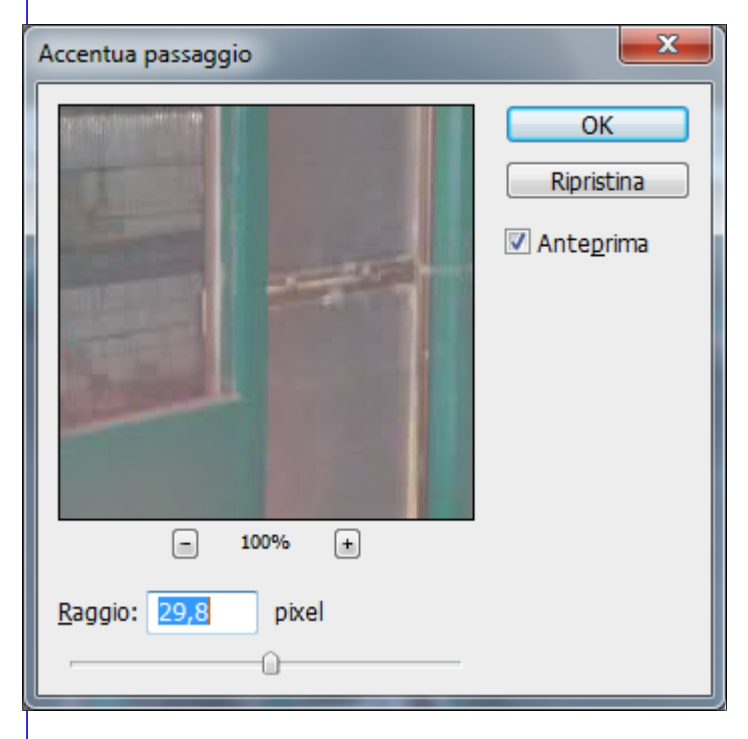

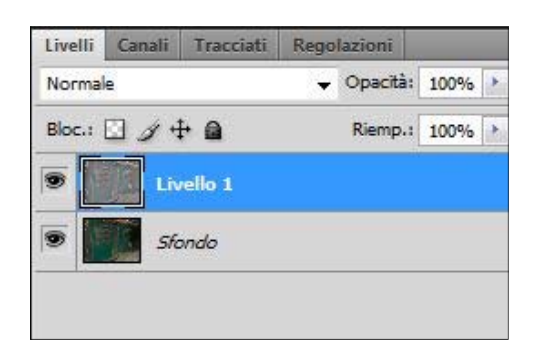

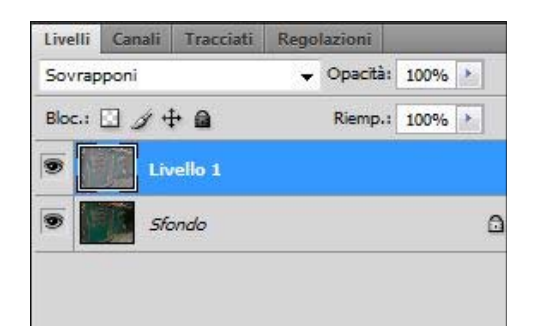

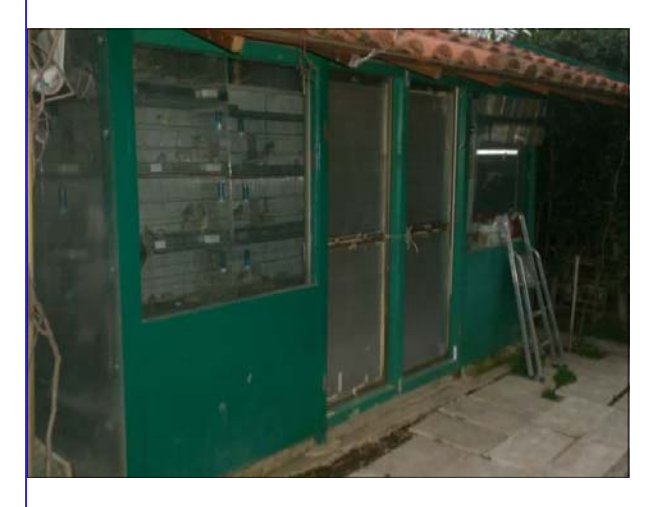

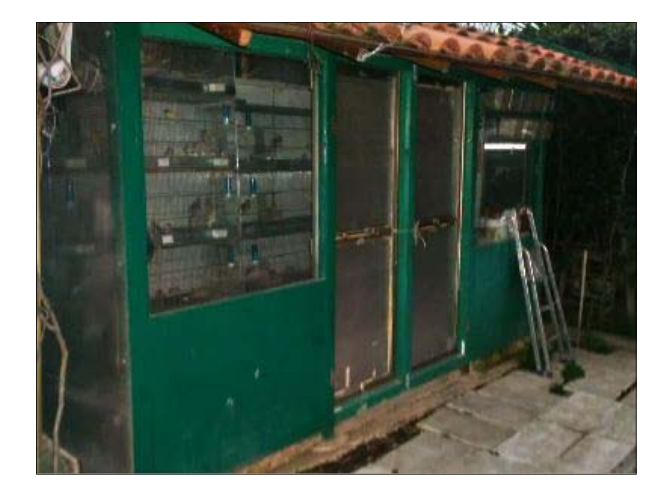